#### Nepotism Toolkit - Section 4

## Instructions for Department Manager/Approver

**Step 1**: Log into **myhr.fiu.edu** and within the **Manager Menu** select **Pending Approvals**. You will also receive a system generated email notifying you of the pending action. You may access the portal directly or via the link provided.

|    |      |                                                  |                                                               | Environment: PSHRS1G rerresh | ed on WED, NOV. 29, 2023 Hide  |                            |                       |
|----|------|--------------------------------------------------|---------------------------------------------------------------|------------------------------|--------------------------------|----------------------------|-----------------------|
| Fl | U.⊳  |                                                  |                                                               |                              |                                |                            | â ~                   |
|    | Mana | ger 🗸                                            |                                                               |                              |                                |                            | < 1 of                |
|    |      | Annou<br>Flexible Spending<br>changes for Plan Y | ncements<br>Accounts (FSA) Contribution<br>Gar 2024<br>Unread | Recruiting Activities        | Manager Forms                  | Employee Snapshot          | Pending Approvals     |
| ©  |      | My Team                                          | View Total Rewards                                            | Learning & Development       | ePRF Position Request Forms    | Manage Access Request      | Position Description  |
|    |      | Review Transactions                              | Team Time                                                     | Company Directory            | Nepotism/Intimate Relationship | ePAF Personnel Action Form | Outside Activity Form |

Step 2: Select Nepotism Disclosure(s) routed for your review.

|                     | Environment: PSHRSTG refreshed on WED, NOV. 29, 2023 Hide |                     |
|---------------------|-----------------------------------------------------------|---------------------|
| Employee            | Pending Approvals                                         | 🏫 🛩 🗉               |
| View By Type 🗸      | All                                                       |                     |
| All 2               | T                                                         | 2 rows              |
| Nepotism Disclosure | Payable Time                                              | Routed >            |
| Payable Time 1      | Nepotism Disclosure                                       | Routed > 11/30/2023 |

Step 3: Review details via the Relationship tab.

**Relationship** – Disclosure date of when related individual disclosed relationship.

|                    |            |                  | Relationship Details                                             | ×        |
|--------------------|------------|------------------|------------------------------------------------------------------|----------|
| < Manager          |            |                  | Relationship         Approval Status         Reporting Structure |          |
| Nepotism/Intimate  | Relationsh | p Nepotien       |                                                                  |          |
| Worklist           |            | Nepotish         |                                                                  |          |
| Approver's History |            |                  |                                                                  |          |
|                    |            | _                | Disclosure Date 11/30/2023                                       |          |
|                    | Nepoti     | sm/Intimate Rela | Relationship Q I III II II III V                                 | View All |
|                    |            | n                |                                                                  |          |
|                    | Relation   | ship Information | Effective Date 11/30/2023                                        |          |
|                    |            | Q                | Relativorship Relative (in-law)<br>Status Active                 |          |
|                    |            | Submission ID    |                                                                  |          |
|                    | 1          |                  | Updated by Last Updated 11/30/23 12:01:16PM                      | л        |
|                    |            | _                |                                                                  |          |
|                    | Cancel     |                  |                                                                  |          |
|                    |            |                  |                                                                  |          |

Approval Process Details – Review the working titles, departments and respective supervisors.

|                                                                                        |                                                  |                               |                                                                         |                                            |                                     | Wor                          | klist    |
|----------------------------------------------------------------------------------------|--------------------------------------------------|-------------------------------|-------------------------------------------------------------------------|--------------------------------------------|-------------------------------------|------------------------------|----------|
| elationship                                                                            |                                                  |                               |                                                                         | QI                                         | <ul> <li>◀</li> <li>┨ of</li> </ul> | 1 • •                        | View A   |
| Effect<br>Rela                                                                         | tive Date 11/30<br>tionship Rela<br>Status Activ | 0/2023<br>tive (in-law)<br>re |                                                                         |                                            |                                     |                              |          |
|                                                                                        | Updated by                                       |                               |                                                                         | Last Upd                                   | ated 11/30/23                       | 12:01:16PM                   |          |
| pproval Proce                                                                          | ss Details                                       |                               |                                                                         |                                            | QIM                                 | <ul> <li>▲ 1 of 1</li> </ul> | <b>~</b> |
| Effective Date                                                                         | 11/30/2023                                       |                               |                                                                         |                                            |                                     |                              |          |
| Effective Date<br>Empl Record                                                          | 11/30/2023<br>0                                  |                               | Empl Record                                                             | 0                                          |                                     |                              |          |
| Effective Date<br>Empl Record<br>Job Code                                              | 0<br>1073                                        |                               | Empl Record<br>Job Code                                                 | 0<br>6638                                  |                                     |                              |          |
| Effective Date<br>Empl Record<br>Job Code<br>Department                                | 0<br>1073<br>156600000                           |                               | Empl Record<br>Job Code<br>Department<br>Bucinges Linit                 | 0<br>6638<br>156600000                     |                                     |                              |          |
| Effective Date<br>Empl Record<br>Job Code<br>Department<br>Business Unit<br>Supervisor | 0<br>1073<br>156600000<br>HUMRE<br>1389016       |                               | Empl Record<br>Job Code<br>Department<br>Business Unit<br>Supervisor ID | 0<br>6638<br>156600000<br>HUMRE<br>1379607 |                                     |                              |          |

Step 4: Select the Approval Status tab and click the Questions icon.

|            | (158) - Iei 🔲 Bookma  | rks bar 🗋 trai   | bajo 🛅 HIRIS 📊 (14) Linkedl       | n 💽 Your Com   | pleted Co        | 9 FIU Human F | lesourc 🔉 People       | e First - Landing         | nv Trainin              |
|------------|-----------------------|------------------|-----------------------------------|----------------|------------------|---------------|------------------------|---------------------------|-------------------------|
|            |                       |                  |                                   |                |                  | Environme     | ent: PSHRSTG re        | freshed on                | WED, DEC.               |
| My Appr    | nvale                 | . <mark>?</mark> |                                   |                |                  |               |                        | Worklist                  |                         |
| (Abbi      | , mais                |                  |                                   |                |                  |               |                        | TTOTKIOU                  |                         |
| lation     | ship Pending A        | proval F         | Reporting Structure               |                |                  |               |                        |                           |                         |
|            | 10                    |                  |                                   |                |                  |               |                        |                           |                         |
| nissio     | n ID                  |                  |                                   |                |                  |               |                        |                           |                         |
| nding      | Approval              |                  |                                   |                |                  |               |                        |                           |                         |
| <b>\$</b>  | ł                     |                  |                                   |                |                  |               | H 4                    | 1-1 of 1 👻                | $  \cdot   \cdot  $     |
| Line<br>Id | Action                | Questions        | Approver's Comments               | Empl ID        | Empl<br>Record   | Name          | Related Empl<br>ID     | Related<br>Empl<br>Record | Related<br>Empl<br>Name |
| 1          | 1                     | •                |                                   | -              | 0                | E             |                        | 0                         | 1                       |
|            |                       |                  |                                   |                |                  |               |                        |                           |                         |
| ise co     | mplete the required a | ditional inform  | ation by selecting the Question   | s link above ⋿ | before Appro     | ve/Deny.      |                        |                           |                         |
|            |                       |                  | Submit                            |                |                  |               |                        |                           |                         |
| otis       | m Request             |                  |                                   |                |                  |               |                        |                           |                         |
|            | Submit ID: 0000092    | 1 - Empl ID: 6   | 484378 Empl Record: 0 - R         | elated Empl I  | D: 4236831       | Related En    | npl Record: 0:Pe       | ending                    |                         |
| otis       | m Request             |                  |                                   |                |                  |               |                        |                           |                         |
| Appr       | oved                  | Pendir           | 19<br>relenia Almarales (1000010) | Not Routed     |                  |               | Mot Routed<br>Multiple | Approvers                 |                         |
| <b>1</b>   | 12/14/23 - 3:46 PM    | G                | Jepartment Manager                | Busines        | s unit Approvais |               | A HR                   |                           |                         |

**Step 5**: Review each question carefully and provide detailed responses where appropriate.

|                                                                                                    | Nenotism Questions                                |                                                         |
|----------------------------------------------------------------------------------------------------|---------------------------------------------------|---------------------------------------------------------|
| epotism Questions                                                                                               |                                                   |                                                         |
| Questions                                                                                                    |                                                   |                                                         |
| Will this relationship result in subordinate/supervisor repo                                                    | rting or line of authority structure?             |                                                         |
| No 🗸                                                                                                    |                                                   |                                                         |
| Comment                                                                                                    |                                                   |                                                         |
|                                                                                                    |                                                   |                                                         |
|                                                                                                    |                                                   |                                                         |
| 1160 da anna 1100 anna 110 da anna 116 an 110 anna 116 an 110 anna 116 an 116 anna 116 anna 116 anna 116 anna 1 |                                                   |                                                         |
|                                                                                                    |                                                   |                                                         |
| Comment                                                                                                    |                                                   |                                                         |
|                                                                                                    |                                                   |                                                         |
|                                                                                                    |                                                   | ß                                                       |
|                                                                                                    |                                                   |                                                         |
|                                                                                                    | luence over the other's terms and conditions of e | mployment (i.e. assignments, evaluations, compensation, |
| Will either employee have direct or indirect authority or inf                                                   |                                                   |                                                         |

"Yes" responses will require an explanation via the comment box.

|                                                                     | Nenotism Questions              |
|---------------------------------------------------------------------|---------------------------------|
| epotism Questions                                                   |                                 |
| Questions                                                           | Q      4   4   1 of 5 v    -  + |
| Will this relationship result in subordinate/supervisor reporting c | or line of authority structure? |
| Comment                                                             |                                 |
| Will the employees work in the same office location?                |                                 |
| Comment                                                             |                                 |
|                                                                     |                                 |

Click **OK** after responding to all questions.

| Comment                                                                                                |
|----------------------------------------------------------------------------------------------------|
| Will either employee have financial authority or be responsible for processing financial transactions? |
| Comment                                                                                                |
| OK Cancel                                                                                              |

Step 6: Select Approve or Deny (enter comments, if applicable).

|                                                                      |                                                                             |                       |                                 |                   |                                               |                  | Environm  | ent: PSHRSTG re  | freshed on      | WED, DEC. 06    | 6, 2023 |
|----------------------------------------------------------------------|-----------------------------------------------------------------------------|-----------------------|---------------------------------|-------------------|-----------------------------------------------|------------------|-----------|------------------|-----------------|-----------------|---------|
| 16 hcm 🌟                                                             | · 🕒 🖉 🔓 Q 😼                                                                 | ?                     |                                 |                   |                                               |                  |           |                  |                 |                 |         |
| My Approvals                                                         |                                                                             |                       |                                 |                   |                                               |                  |           |                  | Worklist        |                 |         |
|                                                                      |                                                                             |                       |                                 |                   |                                               |                  |           |                  |                 |                 |         |
| Relationship                                                         | Pending Ap                                                                  | proval Re             | eporting Structure              |                   |                                               |                  |           |                  |                 |                 |         |
|                                                                      |                                                                             |                       |                                 |                   |                                               |                  |           |                  |                 |                 |         |
| omission ID                                                          | 00000921                                                                    |                       |                                 |                   |                                               |                  |           |                  |                 |                 |         |
| nding Appr                                                           | oval                                                                        |                       |                                 |                   |                                               |                  |           |                  |                 |                 |         |
| <b>ه</b> (۵                                                          |                                                                             |                       |                                 |                   |                                               |                  |           |                  | 1-1 of 1 🗸      |                 |         |
| Line<br>Id                                                           | Action                                                                      | Questions             | Approver's Comm                 | ents Em           | DI lar                                        | Empl             | Name      | Related Empl     | Related<br>Empl | Related<br>Empl |         |
|                                                                      |                                                                             |                       |                                 |                   |                                               | Record           |           |                  | Record          | Name            |         |
| 1 1                                                                  | <b>~</b>                                                                    | Ę                     |                                 |                   |                                               | 0                |           |                  | Record          | Name            |         |
| 1 1 1                                                                | Approve<br>Deny<br>te the required ad                                       | Jitional informa      | tion by selecting the           | Questions link at | bove 🗭 b                                      | 0<br>efore Appro | ive/Deny. |                  | Record          | Name            |         |
| 1 1                                                                  | Approve<br>Deny<br>te the required ad                                       | Fitional informa      | tion by selecting the Submit    | Questions link ab | bove 🖨 bi                                     | 0<br>efore Appro | ive/Deny. |                  | record          | Name            |         |
| 1 1 1<br>ease complet                                                | Approve<br>Deny<br>te the required ad                                       | F<br>iitional informa | tion by selecting the Submit    | Questions link at | bove 🖶 bi                                     | 0<br>efore Appro | ive/Deny. |                  | Record          | Name            |         |
| 1 1<br>ease complet<br>potism Re<br>Subr                             | Approve<br>Deny<br>te the required ad<br>equest<br>mit ID: 00000921         | jitional informa      | tion by selecting the<br>Submit | Questions link at | bove 🗭 bi                                     | efore Appro      | we/Deny.  | npl Record: 0:Pe | ending          | Name            |         |
| a 1 1 1<br>ease complete<br>epotism Req<br>Nepotism Requ<br>Approved | Approve<br>Deny<br>te the required ad<br>equest<br>mit ID: 00000921         | fitional informa      | tion by selecting the<br>Submit | Questions link at | bove 🗭 bo                                     | efore Appro      | we/Deny.  | npi Record: 0:Pe | ending          | Name            |         |
| a 1 1 1 1 1 1 1 1 1 1 1 1 1 1 1 1 1 1 1                              | Approve<br>Deny<br>te the required ad<br>equest<br>mit ID: 00000921<br>uest | Sitional informa      | tion by selecting the Submit    | Questions link at | bove 🗭 bo<br>Empl ID:<br>Routed<br>Business U | efore Appro      | ve/Deny.  | npl Record: 0:Pe | ending          | Name            |         |

# Step 7: Submit

|                                                                                                    |                    |       | 1                          | Worklist                  |                         |
|----------------------------------------------------------------------------------------------------|--------------------|-------|----------------------------|---------------------------|-------------------------|
| elationship Pending Approval Reporting Structure                                                                                                    |                    |       |                            |                           |                         |
|                                                                                                    |                    |       |                            |                           |                         |
| nission ID 00000921                                                                                                    |                    |       |                            |                           |                         |
| iding Approval                                                                                                    |                    |       |                            |                           |                         |
|                                                                                                    |                    |       | M 4                        | 1-1 of 1 🗸                |                         |
| Line Action Questions Approver's Comments Empl ID E                                                                                                    | Empl<br>Record Nar | ame R | telated Empl<br>D          | Related<br>Empl<br>Record | Related<br>Empl<br>Name |
|                                                                                                    |                    |       |                            |                           |                         |
| 1 Approve V 📮                                                                                                    | 1                  |       | -                          |                           | 1                       |
| 1 1 Approve                                                                                                    | fore Approve/D     | Deny. | -                          | 8                         | 1                       |
| ase complete the required additional information by selecting the Questions link above to be for Submit                                                                                                    | fore Approve/D     | Deny. | Record: 0-Pe               | nding                     | 1                       |
| 1       Approve •       Image: Complete the required additional information by selecting the Questions link above Image: Submit Image: Submit Image: Submit ID: 00000921 - Empl ID: 6484378 Empl Record: 0 - Related Empl ID: 4         Neptaim Request | fore Approve/D     | Deny. | Record: 0:Pe               | nding                     |                         |
| asse complete the required additional information by selecting the Questions link above to before the submit submit submit submit submit tip: 00000921 - Empl ID: 6484378 Empl Record: 0 - Related Empl ID: 4 Not Reveat Approved Pending Not Routed    | fore Approve/D     | Deny. | Record: 0:Pe<br>Not Routed | nding                     |                         |

Relationship | Pending Approval | Reporting Structure

**NOTE**: You may view the status of the disclosure at any time via the **Approval Status** tab. Here the workflow will show approvals in green or pending approvals in blue.

|                                                                                        |                                                                        |                              |                                                                         |                                            |         |            |                  | Wor  | klist |         |
|----------------------------------------------------------------------------------------|------------------------------------------------------------------------|------------------------------|-------------------------------------------------------------------------|--------------------------------------------|---------|------------|------------------|------|-------|---------|
| elationship                                                                            |                                                                        |                              |                                                                         | QI                                         | •       | 1 of 1     | •                |      | 1     | View Al |
| Effect<br>Rela                                                                         | ive Date 11/30<br>tionship Rela<br>Status Activ                        | 0/2023<br>tive (in-law)<br>e |                                                                         |                                            |         |            |                  |      |       |         |
|                                                                                        | Updated by                                                             |                              |                                                                         | Last Upd                                   | lated 1 | 1/30/23 12 | 2:01: <b>1</b> 6 | PM   |       |         |
|                                                                                        |                                                                        |                              |                                                                         |                                            |         |            |                  |      |       |         |
| pproval Proce                                                                          | ss Details                                                             |                              |                                                                         |                                            | Q       | 14         | ٩ [1             | of 1 | •     |         |
| pproval Proce<br>Effective Date                                                        | ss Details<br>11/30/2023                                               |                              |                                                                         |                                            | Q       | M          | • 1              | of 1 | •     |         |
| pproval Proce<br>Effective Date<br>Empl Record                                         | ss Details<br>11/30/2023<br>0                                          |                              | Empl Record                                                             | 0                                          | Q       | I          | ۹ [1             | of 1 | •     |         |
| pproval Proce<br>Effective Date<br>Empl Record<br>Job Code                             | ss Details<br>11/30/2023<br>0<br>1073                                  |                              | Empl Record<br>Job Code                                                 | 0<br>6638                                  | Q       | I.         | ۹ [1             | of 1 | • •   |         |
| pproval Proce<br>Effective Date<br>Empl Record<br>Job Code<br>Department               | ss Details<br>11/30/2023<br>0<br>1073<br>156600000                     |                              | Empl Record<br>Job Code<br>Department                                   | 0<br>6638<br>15660000                      | Q       | 14         | ₹ 1              | of 1 | •     |         |
| Effective Date<br>Empl Record<br>Job Code<br>Department<br>Business Unit               | ss Details<br>11/30/2023<br>0<br>1073<br>156600000<br>HUMRE            |                              | Empl Record<br>Job Code<br>Department<br>Business Unit                  | 0<br>6638<br>15660000<br>HUMRE             | Q       | •          | ۹ [1             | of 1 | •     |         |
| Effective Date<br>Empl Record<br>Job Code<br>Department<br>Business Unit<br>Supervisor | ss Details<br>11/30/2023<br>0<br>1073<br>156600000<br>HUMRE<br>1388016 |                              | Empl Record<br>Job Code<br>Department<br>Business Unit<br>Supervisor ID | 0<br>6638<br>156600000<br>HUMRE<br>1379607 | Q       | M          | ◄ [1             | of 1 |       |         |

No further action is required. A notification will be sent to Business Unit Heads for their review and approval. Employees, Supervisors/Reviewers, Department Managers and Business Unit Heads will receive a notification from the Office of Employee and Labor Relations once the disclosure is finalized.

Previous in List

Return to Search

Next in List